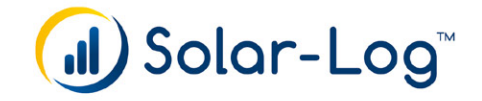

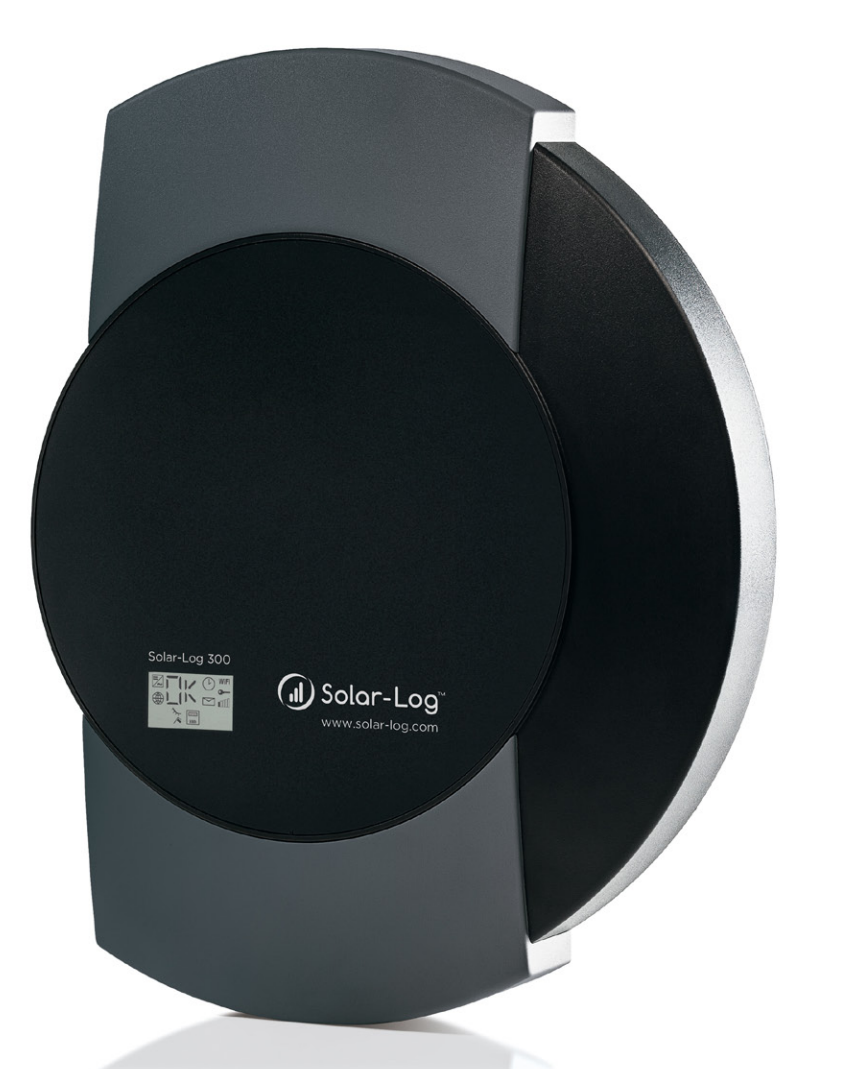

Anleitung Solar-Log 300 und 200 mit Laptop oder PC verbinden Herausgeber:

Solare Datensysteme GmbH Fuhrmannstr. 9 72351 Geislingen-Binsdorf Deutschland

Tel. +49 (0)7428 / 9418-200 Fax +49 (0)7428 / 9418-280

E-Mail: info@solar-log.com

Technischer Support: Endkunden und nicht geschulte Installateure Tel.: 0900 1737564\*

Installationsprobleme bei geschulten Installateure und Solar-Log™ Partnern Tel.: +49 7428 9418-660

Service und Planungsanfragen Tel.: +49 7428 9418-660

Internationaler Support für Länder ohne Länderpartner Tel.: +49 7428 9418-640

E-Mail: support@solar-log.com

# 1 Solar-Log 300 und 200 mit Laptop oder PC verbinden

Vorgehen, um den Solar-Log 300 und 200 mit dem Laptop oder PC zu verbinden

### Hinweis!

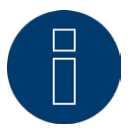

Diese Anleitung betrifft das Betriebssystem Windows7. Bei älteren Versionen von Windows ist die Systemsteuerung über den Start-Button links unten zu erreichen. Unter Windows 8 muss über die Such-Funktion am rechten Seitenrand gegangen werden.

### 1.1 PC oder Laptop auf DHCP stellen.

### Dazu wie folgt vorgehen:

- Über die Systemsteuerung auf den Punkt Netzwerk- und Freigabecenter gehen.
- Danach auf LAN-Status und dort auf Eigenschaften klicken.
- Die Zeile Internetprotokoll Version 4 markieren und auf Eigenschaften klicken.
- Bei Eigenschaften | Allgemein den Button auf IP-Adresse automatisch beziehen und DNS-Server Adresse automatisch beziehen setzen (siehe

Abbildung).

| Systemsteuerung > Alle Systemsteuerungsdemente > Netzwerk- und Freigebecenter |                                       |                                                                                                    |                                                                                                    |
|-------------------------------------------------------------------------------|---------------------------------------|----------------------------------------------------------------------------------------------------|----------------------------------------------------------------------------------------------------|
| Status von LAN-Verbindung                                                     | 2                                     | egenden Informationen zum Netzwerk an, und richte                                                                                             | n Sie                                                                                                    |
| Verbindung<br>IPv4-Konnektivität:<br>IPv6-Konnektivität:                      | Internet<br>Kein Internetzugriff      | Gesantübers                                                                                                    | icht anzeigen                                                                                                    |
| Medienstatus:<br>Dauer:<br>Übertragungsrate:                                  | Aktiviert<br>08:18:07<br>100,0 MBit/s | Vetiverk Freigabe                                                                                                    | Eigenschaften von Internetprotokoll Version 4 (TCP/IPv4)                                                                                                    |
| Details                                                                       |                                       | Reatek PCle GBE Family Controller  Konfigurieren                                                                                              | IP-Einstellungen können automatisch zugewiesen werden, wenn das<br>Netzwerk diese Funktion unterstützt. Wenden Sie sich andernfalls an<br>den Netzwerkadministrator, um die geeigneten IP-Einstellungen zu<br>beziehen. |
| Aktivität                                                                     | Emofannen                             | Diese Verbindung verwendet folgende Bemente:                                                                                                  | IP-Adresse automatisch beziehen Folgende IP-Adresse verwenden:                                                                                                    |
| Bytes: 373.635.736                                                            | 2.371.165.977                         |                                                                                                    | IP-Adresse:                                                                                                    |
| 😵 Eigenschaften 🛛 🛞 Deaktiv                                                   | ieren Diagnose                        |                                                                                                    | Scandarogateway: ONS-Serveradresse automatisch beziehen Grifande NNS Serveradresse dates                                                                                                    |
|                                                                               | Schließen<br>Freigabeeinstell         | Installieren Deinstallieren Eigenschaften Beschreibung                                                                                        | Bevorzugter DNS-Servers                                                                                                    |
| Siehe auch<br>Heimnetzgruppe                                                  | Probleme behe<br>Diagnostiziert u     | TCP/IP, das Standardprotokoll für WAN-Netzwerke, das den<br>Datenaustausch über verschiedene, miteinander verbundene<br>Netzwerke ermöglicht. | Alternsover uvs-perver:                                                                                                    |
| Internetoptionen<br>Windows-Firewall                                          |                                       | OK Abbrechen                                                                                                    | CK Abbrechen                                                                                                    |

Abb.: Einstellung auf DHCP unter Windows7

## 1.2 Solar-Log an den PC (über ein Crossover Kabel) anschließen und mit Strom versorgen.

### 1.3 Die IP Adresse bilden.

IP-Adresse bilden: 169.254.wx.yz, wobei wx.yz die letzten 4 Ziffern der Serien-

nummer des jeweiligen Gerätes bezeichnen. (Bspw.: SN 123456789 - letzte 4-Zif-

fern "6789" = 169.254.67.89)

## 1.4 Diese IP-Adresse in den lokalen Browser eingeben und Enter drücken.

(siehe Abbildung).

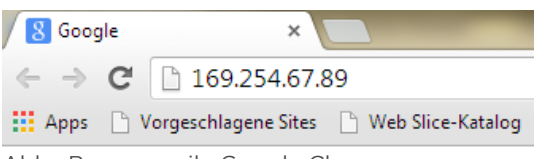

Abb.: Browserzeile Google Chrome

Die Weboberfläche des Solar-Log ist jetzt zu sehen.

Mit der eigentlichen Konfiguration des Solar-Log™ kann begonnen werden.

#### Impressum

Herausgeber:

Solare Datensysteme GmbH Fuhrmannstraße 9 D - 72351 Geislingen - Binsdorf

Tel. +49 (0) 74 28 - 94 18 - 200 Fax +49 (0) 74 28 - 94 18 - 280

info@solar-log.com www.solar-log.com

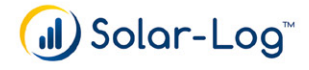